## Procédure de création de « Mon Espace »

Etape 1 – Cliquer sur mon espace puis cliquer sur Mot de passe perdu

| Lecture               | QUI SOMMES HOUS 7 - CONNAÎTE LES ADOS - AGAR AVEC | ∑ i n n ferm   mon termes →   → e meted<br>Les ados → se formation → fregader → Q |  |
|-----------------------|---------------------------------------------------|-----------------------------------------------------------------------------------|--|
|                       | Mon compte                                        |                                                                                   |  |
| Connexion             |                                                   |                                                                                   |  |
| identifiant ou e-mail |                                                   |                                                                                   |  |
| Mot de passe          | souvenir de moi                                   | •                                                                                 |  |
| Mot de nasse perdu 2  |                                                   |                                                                                   |  |

Etape 2 – Saisir l'adresse mail et cliquer sur Réinitialisation du mot de passe , un email est envoyé sur la boite mail (Attention : vérifier dans les courriers indésirables)

| m.                                                     |                                              | 🎔 FAIRE UN DON 🕴 🖬 JE W ABONNE 🕴 🛣 JE ME FO                                                                                                    | RIME   MON ESPACE 🌖   🦐 O ARTICLE                       |  |
|--------------------------------------------------------|----------------------------------------------|----------------------------------------------------------------------------------------------------|---------------------------------------------------------|--|
| <br>Lecture<br>Jeunesse                                | QUI SOMMES-NOUS ? 👻                          | CONNAÎTRE LES ADOS 👻 AGIR AVEC LES ADOS 👻                                                                                                    | SE FORMER 👻 S'ENGAGER 👻 🔍                               |  |
|                                                        |                                              |                                                                                                    |                                                         |  |
|                                                        | Mot de                                       | e passe perdu                                                                                                    |                                                         |  |
|                                                        |                                              |                                                                                                    |                                                         |  |
| Mot de passe perdu ? Veuillez saisir votre identifiant | t ou votre adresse e-mail. Vo                | us recevrez un lien par e-mail pour créer un nouve                                                                                                    | au mot de passe.                                        |  |
| Identifiant ou e-mail                                  |                                              |                                                                                                    |                                                         |  |
| Réinitialisation du mot de passe                       |                                              |                                                                                                    |                                                         |  |
|                                                        |                                              |                                                                                                    |                                                         |  |
| -                                                      |                                              | 🎔 FAIRE UN DOM   🖬 JE M'ABONNE   🗮 JE ME FORME                                                                                                    | MON ESPACE 🗧   🗮 O ARTICLE                              |  |
| Lecture                                                | QUI SOMMES-NOUS ? 👻                          | ◆ FARE UN DOM   ■ E M'ADONE   Z II WE FRANC<br>Commaître les ados → Agir avec les ados →                                                                                                    | MON ESPACE →   ₩0 ARTICLE<br>SE FORMER → S'ENGAGER → Q  |  |
| Lecture<br>Jeunesse                                    | QUI SOMMES-HOUS ? 👻                          |                                                                                                    | NOR EXACE →   ¥3.MITELE<br>SE FORMER + SENGLAGER + Q    |  |
| Lecture                                                | qui soumes mous ? •<br>Mot de                | vhatch den   MEXAGONE   EI VETHONE CONNAÎTRE LES ADOS - AGIR AVEC LES ADOS -  passe perdu                                                                                                    | I NON COMACE → I → OMITALE<br>SE FORMER → SENGLAGER → Q |  |
| Lecture<br>Jeunesse                                    | ouisoumes-hous? -<br>Mot de                  | vranc un don   with vracoone   the of the operation     convaling less and s - a due avec les and s -     passe perdu                                                                                                    | HIN EPACE →   → HATICLE<br>SE FORMER → SENGLAGER → Q    |  |
| <b>E</b> ecture<br>jeunesse                            | qui sommes-nous? •<br>Mot de                 | vranc w dow   wreveasore   2 is we now Convaline Les adds - Adir avec Les adds - passe perdu                                                                                                    | I HONEDHACE → I +FUMITELE<br>SE FORMER + SENGAGER + Q   |  |
| © Lecture                                              | qui soumes nous ? •<br>Mot de<br>été envoyé. | varian dan   Mickadow   2 i a i detabar<br>Domaître les ados - Adir Avec les ados -<br>passe perdu                                                                                                    | I NON KENAL + I + SANTALI<br>SE FORMER + SENGLAGER + Q  |  |
| Eemail de réinitalisation du mot de passe a            | QUI SOMMES-HOUS ? -<br>Mot de<br>été envoyé. | vranc sk bosk   with statistic   2 is not hower  DownAlthe Les Adds - Addre Avec Les Adds -  passe perdu  the comptet, mais cela peut prendre plusieurs minut the comptet, mais cela peut prendre plusieurs minut the comptet.mais cela peut prendre plusieurs minut | I NON EXPACE  I FRANCE                                  |  |

Etape 3 – Créer son mot de passe – cliquez sur le lien dans le mail et saisir son mot de passe – un message s'affiche afin de vous assister, vous êtes ensuite redirigé sur la page mon compte, saisir l'adresse mail et le mot de passe créé

| Dema<br>passe                           | ande de réinitialisation de mot de                                                                      |
|-----------------------------------------|----------------------------------------------------------------------------------------------------|
| Bonjour<br>Un utilisater<br>Lecture Jeu | <mark>@gmail.com,</mark><br>ur a demandé un nouveau mot de passe pour le compte suivant sur<br>inesse : |
| Identifiant :                           | @gmail.com                                                                                              |
| Si vous n'êt<br>Pour contin             | es pas l'auteur de cette demande, ignorez simplement cet e-mail.<br>uer :                               |
| <u>Cliquez ici p</u>                    | pour réinitialiser votre mot de passe                                                                   |
| Merci de vo                             | tre attention.                                                                                          |

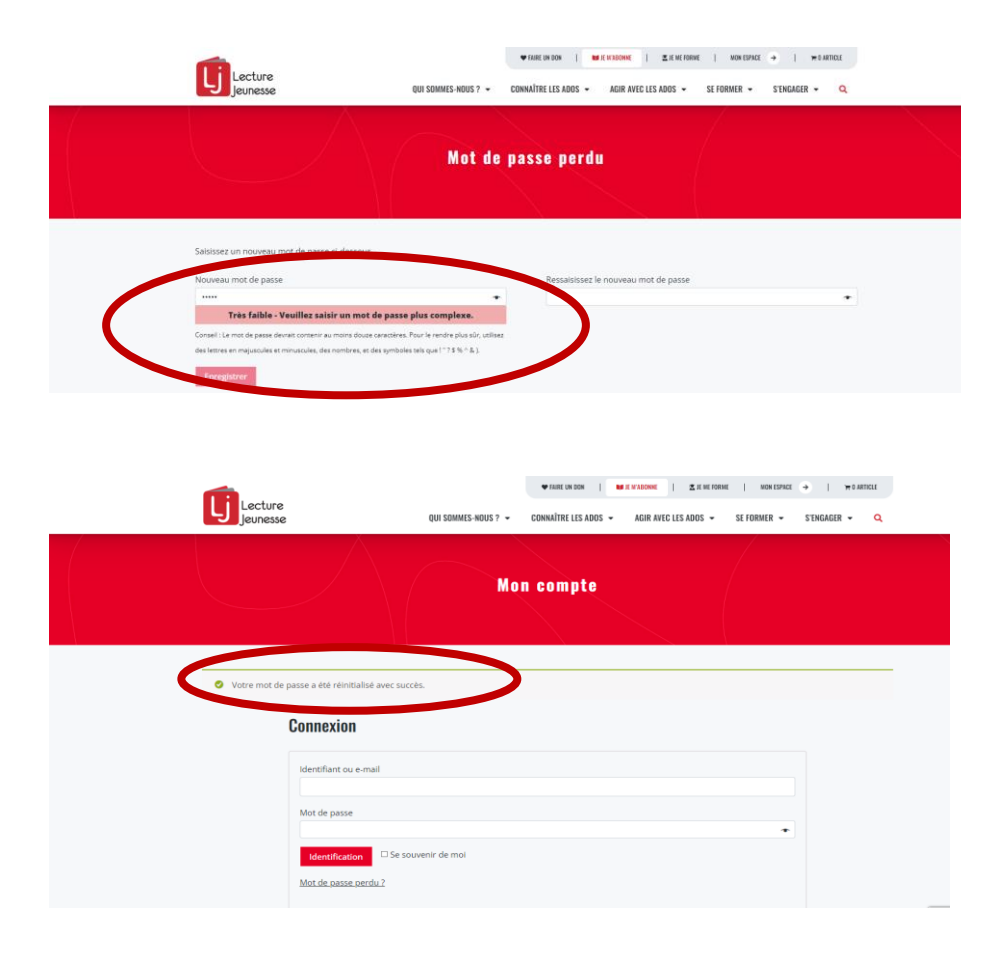

Etape 4 – Accéder à votre Compte – retrouvez vos publications en cliquant sur Mes documents

|                   |                                               | QUI SOMMES-NOUS ? 👻                                           | ♥ FAIRE UN DON  <br>Connaître les ados ♥ | AGIR AVEC LES ADOS -                           | MON ESPACE →   ₩0 ARTICLE<br>SE FORMER ▼ S'ENGAGER ▼ Q |                                        |
|-------------------|-----------------------------------------------|---------------------------------------------------------------|------------------------------------------|------------------------------------------------|--------------------------------------------------------|----------------------------------------|
| 🏶 Tableau de bord | Mon Com                                       | PTE                                                           |                                          |                                                |                                                        |                                        |
| Commandes         | Bonjour,                                      |                                                               |                                          |                                                |                                                        |                                        |
| Abonnements       | À partir du tableau o<br>détails de votre com | le bord de votre compte, vous pouvez visuali<br>p <u>te</u> . | iser vos <u>commandes réc</u>            | <u>entes, g</u> érer vos <u>adresses de li</u> | <u>vraison et de facturation</u> ainsi que <u>ch</u>   | <u>anger votre mot de passe et les</u> |
| Mes documents     |                                               | a Mairosina Simi a Si                                         |                                          |                                                |                                                        | CONTACTEZ-NOUS                         |
| Adresses          | Nous sommes à                                 | LE & UNLE QUESTIUUN &                                         |                                          |                                                |                                                        |                                        |
| Mon profil        |                                               |                                                               |                                          |                                                |                                                        |                                        |
| Back-Office LJ    |                                               |                                                               |                                          |                                                |                                                        |                                        |
| Mot de passe      |                                               |                                                               |                                          |                                                |                                                        |                                        |
| 0 Déconnexion     |                                               |                                                               |                                          |                                                |                                                        |                                        |

| <ul> <li>Tableau de bord</li> <li>Commander</li> </ul> | MON COMPTE<br>Publications                                                    |                             |            |                                                                      |
|--------------------------------------------------------|-------------------------------------------------------------------------------|-----------------------------|------------|----------------------------------------------------------------------|
| Abonnements                                            | Produit                                                                       | Téléchargements<br>restants | Expiration | Téléchargement                                                       |
| Mes documents                                          | Les classiques font-ils kiffer ? nº183, septembre 2022 - Numérique            | 00                          | Jamais     | LectureJeune183_Septembre 2022_LES CLASSIQUES FONT-ILS<br>KIFFER.pdf |
| Adresses     Mon profil                                | Chroniques Nº 8 - septembre 2022                                              | 00                          | Jamais     | LectureJeune_ChroniquesDuMois_2022.09.pdf                            |
|                                                        | La participation collective Lecture Jeune Hors-série $N^{\circ}7$ , août 2022 | 00                          | Jamais     | HS7_2022_La-participation-collective-1dci62.pdf                      |
|                                                        | Chroniques N°7 - Juillet 2022                                                 | 00                          | Jamais     | LectureJeune_ChroniquesDuMois_2022.07.pdf                            |
| Back-Office LJ                                         | La lecture en jeux nº182, juin 2022 - Numérique                               | 00                          | Jamais     | LectureJeune182_Juin2022_LA-LECTURE-EN-JEUX-fvqsas.pdf               |
| A Mot de passe                                         | Chroniques Nº6 - Juin 2022                                                    | 00                          | Jamais     | LectureJeune_ChroniquesDuMois_2022.06.pdf                            |
| 0 Déconnexion                                          | Chroniques N°5 - Mai 2022                                                     | 60                          | Jamais     | LectureJeune_ChroniquesDuMois_2022.05.pdf                            |
|                                                        | Écrire pour lire Lecture Jeune Hors-série n°6, mai 2022                       | 00                          | Jamais     | Hors-serie-n®-6-Lecture-Jeune-pjbdr3.pdf                             |